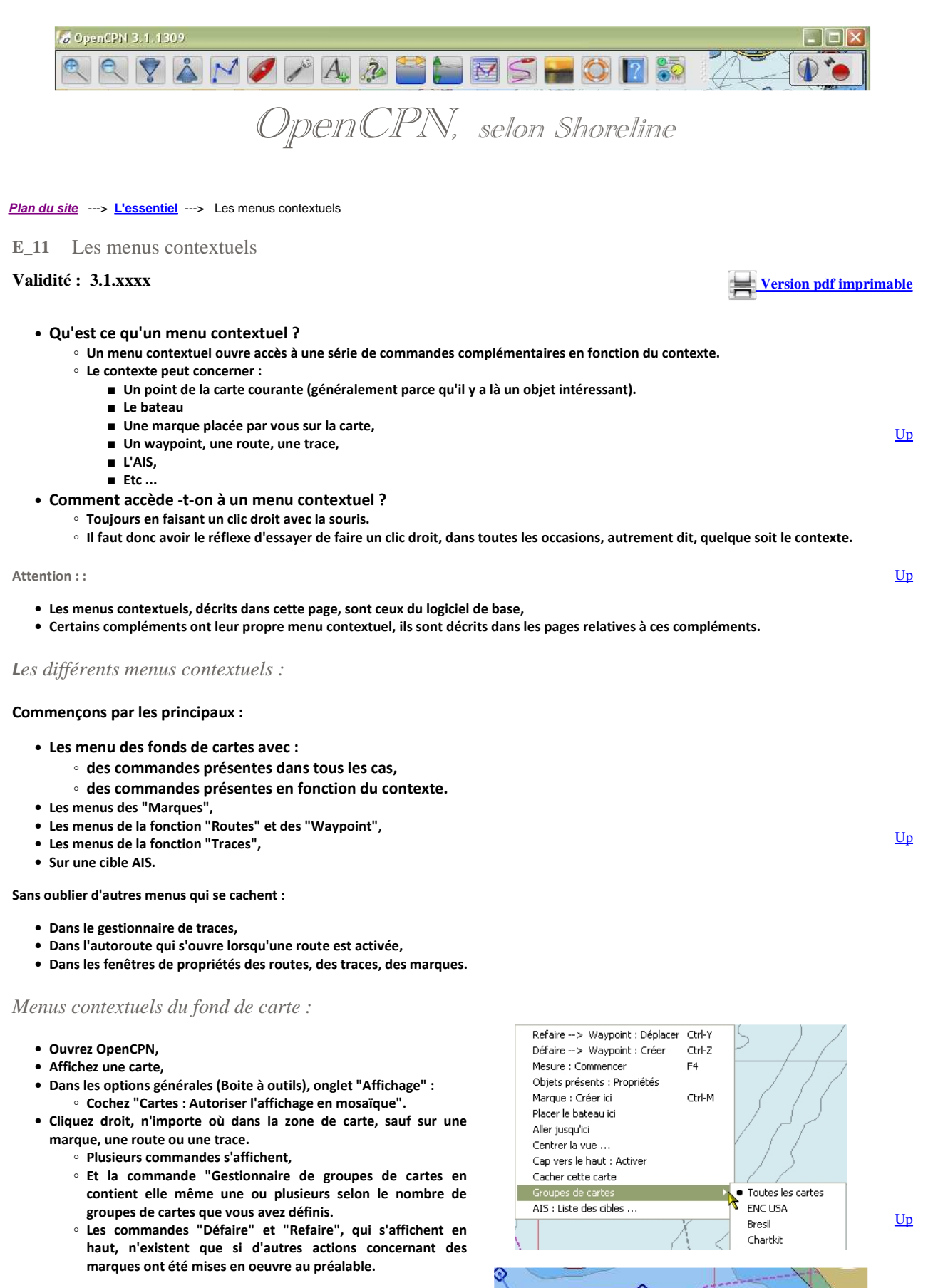

• La commande "Route terminer" n'apparait que lorsqu'une route est en création.

180° 30 m

Route : 3.89 NMi

Défaire --> Prolonger

Ohiets présents · Propriétés

Chrl-7

- Deux autres commandes peuvent apparaitre : "Trace : Coller" et "Route : Coller". Pour cela, il faut que au préalable, vous ayez copié une trace ou une route avec les commandes ad-hoc qui apparaissent dans les menus contextuels spécifique aux traces et aux routes
- Dans les options générales, décochez la case :
  - "Cartes : Autoriser l'affichage en mosaïque"
    - Alors, d'autres commandes s'ajoutent aux précédentes.

| Rout             | e : Coller          |           |        |   |
|------------------|---------------------|-----------|--------|---|
| Trac             | e : Coller          |           |        |   |
| CM9              | 3 · Dialoque de con | nensation |        |   |
|                  |                     |           |        |   |
|                  |                     |           |        |   |
| faire> Way       | oint : Supprimer    | Ctrl-Y    | 1      |   |
| faire> Way       | ooint : Déplacer    | Ctrl-Z    |        |   |
| sure : Commer    | icer                | F4        |        |   |
| tails maximum i  | ci                  |           | [      |   |
| nelle : Augment  | er                  | F7        |        |   |
| nelle : Diminuer |                     | F8        |        |   |
| jets présents :  | Propriétés          |           |        |   |
| aypoint/marque   | : créer ici         | Ctrl-M    | $\cap$ |   |
| cer le bateau i  | :i                  |           |        | _ |
| er jusqu'ici     |                     |           | 10     |   |
|                  |                     |           |        |   |

MLD I LISCE LIES LIDIES ...

Re

Page 2 sur 10

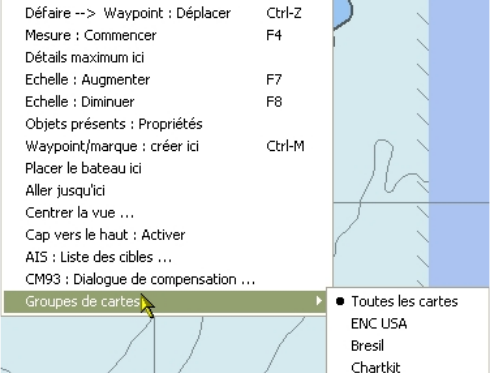

# Les commandes du fond de carte :

#### Mesure : Commencer Mesure : Arrêter

- - Un crayon s'affiche
  - Il suffit de
    - de cliquer gauche en un point,
    - avant de déplacer le curseur.
  - Un trait bleu apparait.
  - La distance et le cap à suivre pour aller du premier point jusqu'au curseur de la souris s'affichent.
  - Pour continuer à mesurer, cliquez encore gauche sur un autre point. Vous obtenez quelque chose qui ressemble à une route mais qui n'en n'est pas une.
  - Le message sur fond jaune donne :
    - pour le segment, sa direction et sa longueur.
      - pour la route, sa longueur.
  - Pour cesser de mesurer, un clic droit et dans le menu contextuel, vous verrez que cette autre commande est apparue.

**Objets présents : Propriétés** 

Cette commande ouvre la fenêtre du point où se situe le curseur de la souris.

Cette fenêtre affiche la liste des objets présents sur la carte aux alentours. Ces objets peuvent être de nature très diverses.

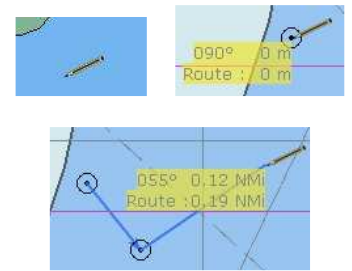

Up

<u>Up</u>

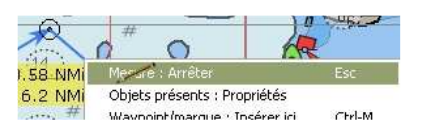

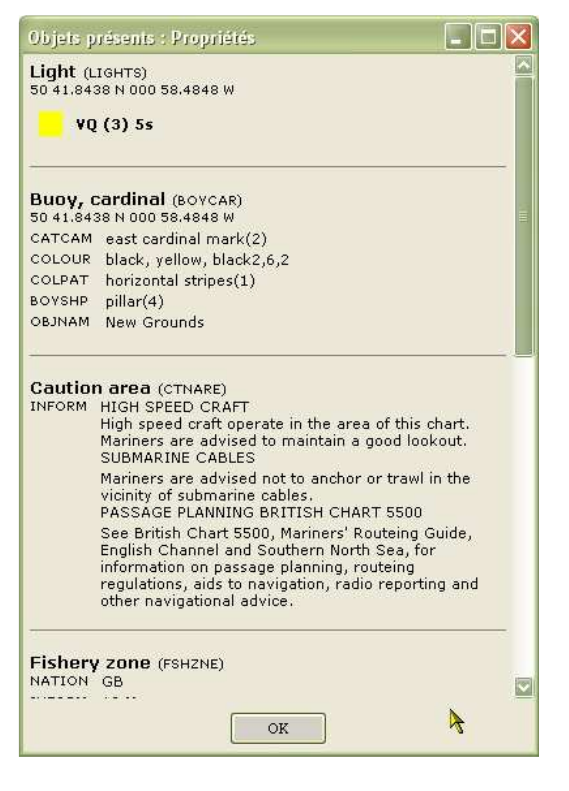

<u>Up</u>

# Marque : Créer ici

- Cliquez sur cette commande
- Une marque est placée à l'endroit ou se trouvait la pointe du curseur de la souris.

# Placer le bateau ici

- Cliquez sur cette commande.
- Le bateau est amené à l'endroit ou se trouvait la pointe du curseur de la souris.
  - Mais si un GPS est actif, la commande n'apparait pas dans le menu contextuel. En effet le bateau ne peut rester que la où le GPS le place.

# Aller jusqu'ici

- Cette commande :
  - Crée une marque à la position du bateau,
  - Crée une route allant de cette marque jusqu'au point indiqué par la pointe du curseur de la souris,
  - Active cette route.

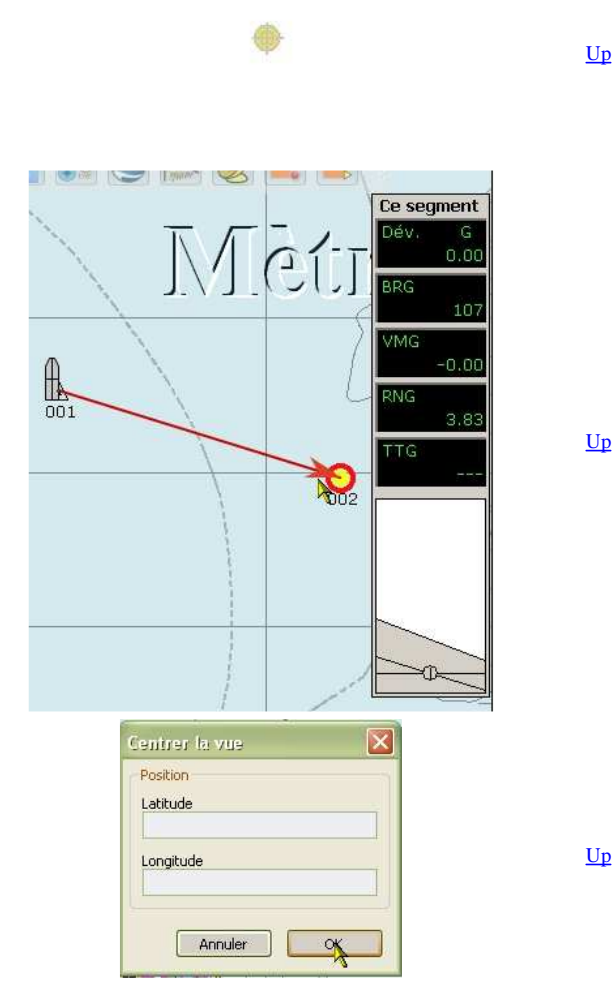

A

Centrer la vue ...

- Une fenêtre s'ouvre dans laquelle vous devez indiquer les coordonnées d'un point de la carte.
- En validant par "Ok", la carte est déplacée pour que ce point soit au milieu de l'écran.

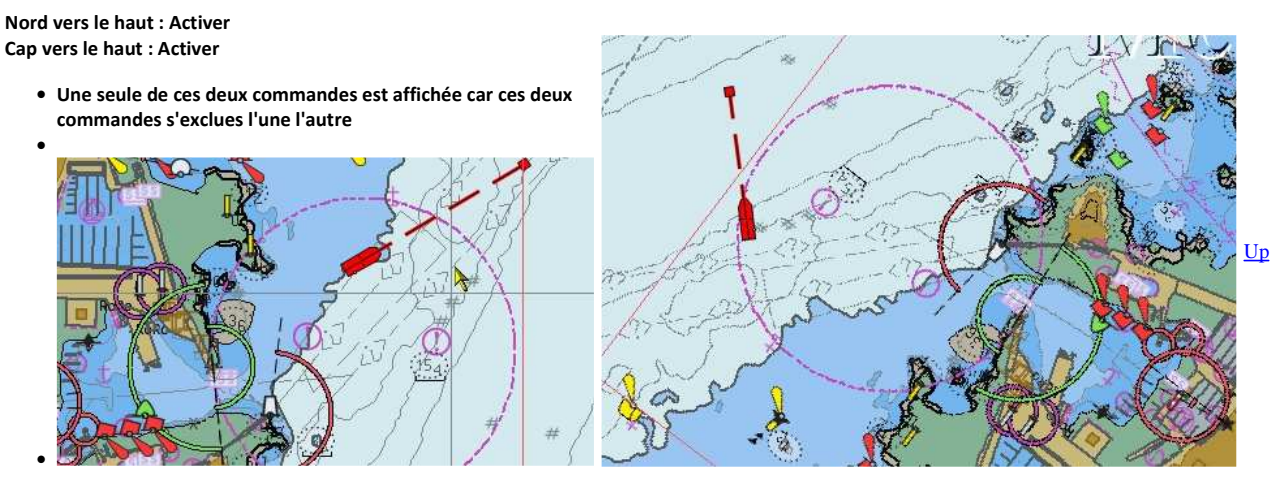

AIS : Liste des cibles

Une fenêtre s'ouvre qui affiche toutes les cibles pour lesquelles votre bateau a reçu des informations. Vous verrez plus en détail le fonctionnement de l'AIS dans cette page : <u>E 51 AIS</u>

<u>Up</u>

Up

Up

| som         | Indicatif | MMSI    | <b>A</b> | Classe | Туре           | Statut de nav. | Rel | Distance | COG | SOG | 6                   |
|-------------|-----------|---------|----------|--------|----------------|----------------|-----|----------|-----|-----|---------------------|
| ÷           |           | 0022752 | 00       | Base   | 4              | Ψ              | 061 | 27.93    | Ξ.  | 14  | Infos sur la cible  |
| INFINITY    | DIBM2     | 2114815 | 10       | В      | Navire de p    | 0              | 236 | 0.01     | 269 | 0.0 |                     |
| CHARLOTTE P | FGE6846   | 2276658 | 90       | В      | Navire de p    | 2              | 2   | -        | 2   | 12  | Centrer la vue      |
| Inconnue    |           | 2276870 | 40       | В      | Inconnue       | -              | 245 | 0.12     | 000 | 0.0 |                     |
| Inconnue    |           | 2350269 | 28       | В      | Inconnue       | -              | 113 | 10.26    | 096 | 7.3 | Distance limite : N |
| Inconnue    |           | 2350311 | 05       | В      | Inconnue       | -              | 118 | 1.16     | 350 | 2,9 | 40                  |
| SERENDIP IV | MVHE4     | 2350568 | 06       | В      | Navire de p    | +              | 226 | 0.12     | 000 | 0.0 | Nombre de cible(s   |
| Inconnue    |           | 2350751 | 56       | В      | Inconnue       | ÷              | 356 | 0.22     | 229 | 0.0 | 9                   |
| NEW LIFE    | PI5721    | 2442608 | 89       | В      | Navire à voile | -              | 231 | 0.14     | 083 | 0.0 | 1                   |

Cacher cette carte Montrer cette carte

- Cet item s'affiche si vous avez coché la case "Mosaïque de cartes" dans l'onglet "Affichage" de la "Boite à outils".
- Si vous cliquez sur cet item, la carte, actuellement active, sera retirée de la mosaïque.
  - Mais elle ne disparaitra pas de la barre des cartes du bas de l'écran.

| <ul> <li>Elle appa</li> </ul> | rait, marquée d'une croix. |                |                            |   |
|-------------------------------|----------------------------|----------------|----------------------------|---|
|                               | ·                          |                |                            |   |
| -                             |                            |                |                            | Т |
|                               |                            | 2000 ktc 000 % | 40.07.7000 N 000 19 1000 W |   |
| 0                             |                            | 500 KLS COG    | 49 27.7288 N 002 39.1893 W |   |

• Pour que cette carte s'affiche à nouveau, il faut faire apparaitre la commande "Montrer cette carte" en faisant un clic droit sur le rectangle de la carte dans la barre de cartes.

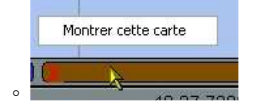

#### Groupe de cartes

En cliquant sur cet item, d'autres choix sont possibles qui permettent de sélectionner le groupe de cartes qui pourra être affiché.
 Voir à ce sujet : <u>CFG 13</u>
 CM93 : Dialogue de compensation

 Cette commande n'apparait que si le mode "Mosaïque" est désactivé.
 Cela ouvre la fenêtre de gestion de la compensation pour les cellules des cartes CM93.
 Voyez ou re-voyez la description détaillée relative à la compensation des cm93 : <u>P 25</u>

Défaire : XXXXX : YYYYY ou Défaire : Prolonger Refaire : XXXXX : YYYYY ou Refaire : Prolonger

| <ul> <li>Deux commandes qui ne peuvent apparaitre que</li> </ul> |                               |        |                              |        |   |
|------------------------------------------------------------------|-------------------------------|--------|------------------------------|--------|---|
| si des commandes ont été exécutées sur :                         | Refaire> Waypoint : Supprimer | Ctrl-Y |                              |        |   |
| <ul> <li>des waypoint · Créer Supprimer Déplacer.</li> </ul>     | Défaire> Waypoint : Créer     | Ctrl-Z | Défaire> Waypoint : Déplacer | Ctrl-Z |   |
| <ul> <li>des segments de route : Prolonger</li> </ul>            | Magina I Companyar            | EA     | Maciwa 🥻 ommancar            | E4     | 1 |
| A noter que l'apparition de ces commandes peut                   |                               |        |                              |        |   |
| paraître aleatoire.                                              |                               |        |                              |        |   |

### Détail maximum ici

• Modifie l'affichage pour qu'il y ait un maximum de détails au point visé par la souris.

#### Echelle augmenter Echelle diminuer

• Deux commandes antagonistes mais qui apparaissent simultanément s'il est possible de changer d'échelle dans un sens ou dans l'autre.

# Les menus contextuels relatifs aux marques :

Cliquez droit sur une marque , (autre que les waypoint des routes).
 Un menu contextuel apparait qui devrait être titré "Marque" mais la traduction est inadaptable. le même item servant à la fois pour les marques et les points de route.
 Plusieurs commandes s'affichent.

<u>Up</u>

Up

Alarme de mouillage : Activer Alarme de mouillage : Désactiver

- Commande n'apparaissant que si la marque est une marque d'alarme de mouillage.
- Cliquez droit sur une telle marque. Aux trois premières commandes s'en ajoute une 4ème.
- Voyez ou revoyez cette page qui décrit en détail leur fonctionnement :
  - E 41 Sécurisation des mouillages

Les commandes relatives aux marques :

- Waypoint : Propriétés ...
- La fenêtre qui s'ouvre permet :
  - De nommer ou renommer la marque.
  - D'afficher ou non son nom.
- De changer l'icône associé à la marque.
- De repositionner la marque en changeant :
  - la latitude
  - la longitude
- De la décrire, d'ajouter un commentaire.
- De mettre un lien vers :
  - Un fichiers dans le PC
  - $^\circ~$  Une page de type web qui peut se situer :
    - dans le PCsur le web.

# Aller jusqu'ici

- Cette commande provoque la création d'une route allant du bateau à cette marque.
- La route est activée. La marque est transformée en un waypoint actif
- Après quoi, toutes les commandes des menus contextuels propres à la fonction "Route" sont disponibles. On peut en particulier prolonger la route.
- Nota bene : Si on supprime la route, la marque initiale n'est pas supprimée

# Copier au format KML

| A EAA                          |     | A StA                            |
|--------------------------------|-----|----------------------------------|
| Waypoint                       | i   | Waypoint                         |
| Propriétés                     |     | Propriétés                       |
| Aller jusqu'ici                | . / | Aller jusqu'ici                  |
| Copier au format KML           | -5- | Copier au format KML             |
| Supprimer                      | 1   | Supprimer                        |
| Envoyer au GPS ( Serial:COM4 ) |     | Envoyer au GPS ( Serial:COM4 )   |
| Alarme de mouillage : Activer  | 1   | Alarme de mouillage : Désactiver |

| Prop              | Description Etendu                               |
|-------------------|--------------------------------------------------|
| 1                 | Nom Important                                    |
| T                 | Afficher le nom 🗹 Icône 🛛 🕴 Marker - Punaise Red |
|                   | Latitude 040 30.7536 N Longitude 074 05.8741 W   |
|                   | Description                                      |
| Liens             |                                                  |
| <u>vD:</u><br>Sho | reline.fr                                        |
|                   |                                                  |
|                   |                                                  |

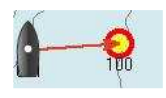

- Cette commande copie dans le presse papier les caractéristiques de la marque.
- Un seul format pour usage avec Google Earth,
- Il est possible d'utiliser le contenu du presse papier de deux façons :
  - Créer une nouvelle marque en utilisant la commande "Waypoint : Coller" alors présente dans le menu contextuel des fonds de cartes
  - Créer un fichier de type KML en collant le presse papier dans un éditeur de texte comme Notepad.

#### Supprimer

- La marque disparaît sauf si c'est une marque "MOB" ou une marque de mouillage
  - Pour faire disparaitre une marque "MOB", il faut aller dans le gestionnaire de marques
    - Le fonctionnement des marques "MOB" est décrit page : E 42 MOB
    - De même, pour une marque de mouillage, voir page E 41 Sécurisation d'un mouillage.

Les commandes propres à la fonction "Route" :

Up

<u>Up</u>

- Cliquez droit sur un segment d'une route,
   Plusieurs commandes
  - apparaissent.
    - Si la route est activée, une commande complémentaire apparait concernant le waypoint actif de la route.

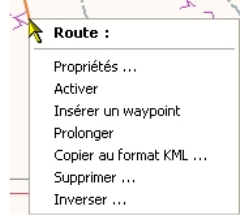

Route : Propriétés ... Activer le waypoint suivant. Désactiver Insérer un waypoint Prolonger Copier au format KML ... Supprimer ... Inverser ...

- Cliquez droit sur un point de route d'une route,
  - Bien que le titre soit le même que pour les marques, les commandes diffèrent.
  - Plusieurs commandes apparaissent.
    - Si la route est activée, la commande "Activer" apparait sauf si ce WP est lui même déjà activé. Auquel cas, c'est la
    - commande "Activer le waypoint suivant" qui apparait (sauf si c'est le dernier waypoint de la route)
    - Voir copie d'écran juste ci dessous.

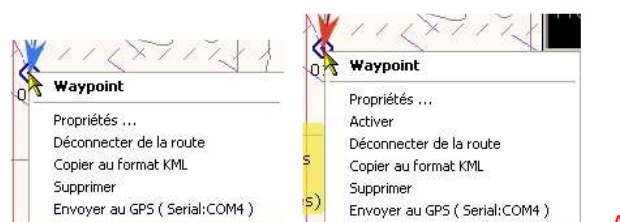

A compléter par copie d'écran pour route activée et waypoint activé

Route : Terminer

• Cette commande, disponible durant la phase de création d'une route, permet de <u>Up</u> terminer la création de la route.

┢

# Activer et Désactiver

# Ces commandes :

- disponibles si un segment d'une route est pointée par la souris
- change le statut de la route.

#### Insérer un waypoint ici

- Il faut mettre le curseur de la souris sur un point d'un segment de la route,
- Le waypoint est ajouté à l'endroit où le pointeur de la souris a été placé.

Prolonger

- Il faut mettre le curseur de la souris sur un segment ou un waypoint de la route,
- Le crayon réapparait et on agit alors comme pour la création de la route.

Copier au format KML ...

Route non activée Route activée 001 Up 002 0 003 6 003 Avant Après 0  ${\mathfrak{S}}$  $\odot$  $\bigcirc$ 2003 0 aut 5 nas Up nn (20) Activer la route NAC Segment : De001 à002 140 Deg 3.35 NMi Segmen 2/2/2 34 001 <u>Up</u>  $\odot$ • La route sera copiée dans le presse papier : • Deux formats KML sont disponibles : I'un utilisables avec Google earth. ■ l'autre avec le logiciel QtVlm. • Le contenu du presse papier sera utilisable, pour créer un fichier KML, en le collant dans un fichier à l'aide d'un éditeur de texte comme Notepad. Et une commande "Route : Coller" sera disponible dans les menus contextuels des fond de cartes. Voir ci dessus.

Supprimer ...

• La route est supprimée, même si elle est active.

Inverser ...

Avant usage

Après usage

<u>Up</u>

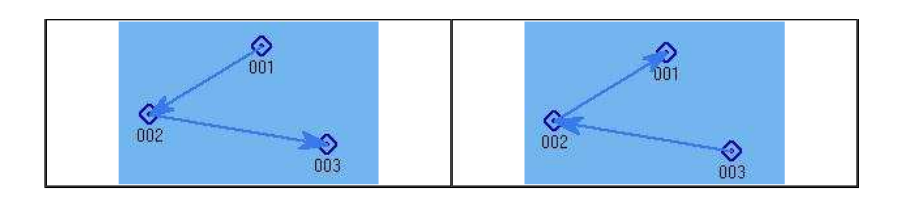

# Propriétés ...

| 1.2                                                                  |                                                                                                |                                                    |                                                                                               |                                                                                                    |                                                                            |                                                                                                  |                                                              |                            |   |
|----------------------------------------------------------------------|------------------------------------------------------------------------------------------------|----------------------------------------------------|-----------------------------------------------------------------------------------------------|----------------------------------------------------------------------------------------------------|----------------------------------------------------------------------------|--------------------------------------------------------------------------------------------------|--------------------------------------------------------------|----------------------------|---|
| Juni<br>Suernes                                                      | ev Alderney par le Swin                                                                        | ae                                                 |                                                                                               |                                                                                                    |                                                                            |                                                                                                  |                                                              |                            | 1 |
| £                                                                    | i.                                                                                             | 5.98 <sup>4</sup>                                  |                                                                                               | Bastlendter                                                                                              |                                                                            |                                                                                                  |                                                              |                            | - |
| Jepart o                                                             | 1e                                                                                             |                                                    |                                                                                               | Destination                                                                                              |                                                                            |                                                                                                  | 1                                                            |                            |   |
| Guerne                                                               | sey                                                                                            |                                                    |                                                                                               | Alderney                                                                                                 |                                                                            |                                                                                                  |                                                              |                            |   |
| Distance<br>22.53<br>Date m                                          | ontrée comme                                                                                   | révue (Noeuds)                                     | Durée de nav<br>03 heures                                                                     | rigation<br>45 minutes                                                                                   |                                                                            | re de départ (m/j/a h:m)                                                                         |                                                              |                            |   |
| Distance<br>22.53<br>Date m                                          | ontrée comme                                                                                   | révue (Noeuds)<br>PC O Heure du                    | Durée de nav<br>03 heures<br>Jieu Coule                                                       | vigation<br>45 minutes<br>ur : Couleur (                                                                 | Heu<br>Dar défaut 💟 Si                                                     | re de départ (m/j/a h:m)<br>:yle : Défaut 💽                                                      | Largeur : Défaut                                             |                            |   |
| Distance<br>22.53<br>Date m<br>O UTC                                 | e totale Vitesse p<br>6.00<br>ontrée comme<br>• Heure du f                                     | révue (Noeuds)                                     | Durée de nav<br>03 heures<br>u lieu Coule                                                     | vigation<br>45 minutes<br>ur : Couleur (                                                                 | Heu<br>Jar défaut 💟 S                                                      | re de départ (m/j/a h:m)<br>:yle : Défaut 💟                                                      | Largeur : Défaut                                             |                            |   |
| Distance<br>22.53<br>Date m<br>O UTC<br>'aypoint<br>Seg              | totale Vitesse p<br>6.00<br>ontrée comme<br>O Heure du f<br>Vers le waypoint                   | PC OHeure du                                       | Durée de nav<br>03 heures<br>Jieu Coule<br>Relèvem                                            | rigation<br>45 minutes<br>ur : Couleur (<br>Latitude                                                     | Heu<br>bar défaut 💟 Si<br>Longitude                                        | re de départ (m/j/a h:m)<br>:yle : Défaut 💟<br>ETE                                               | Largeur : Défaut<br>Vitesse,                                 | Marée : Prochain événement |   |
| Distance<br>22.53<br>Date m<br>UTC<br>'aypoint<br>Seg                | Vitesse p<br>6.00<br>ontrée comme<br>④ Heure du f<br>Vers le waypoint<br>001                   | PC OHeure du Distance                              | Durée de nav<br>03 heures<br>J lieu Coule<br>Relèvem<br>223 Deg. T                            | rigation<br>45 minutes<br>ur : Couleur (<br>Latitude<br>49 27.3 N                                        | Heu<br>bar défaut S<br>Longitude<br>002 31.6 W                             | re de départ (m/j/a h:m)<br>;yle : Défaut 💽<br>ETE<br>Début                                      | Largeur : Défaut<br>Vitesse,<br>6.00                         | Marée : Prochain événement |   |
| Distance<br>22.53<br>Date m<br>UTC<br>'aypoint<br>Seg<br>1           | vitesse p<br>6,00<br>ontrée comme                                                              | PC OHeure du Distance                              | Durée de nav<br>03 heures<br>u lieu Coule<br>Relèvem<br>223 Deg. T<br>054 Deg. T              | vigation<br>45 minutes<br>ur : Couleur ;<br>Latitude<br>49 27.3 N<br>49 27.4 N                           | HeL<br>bar défaut S<br>Longitude<br>002 31.6 W<br>002 31.5 W               | re de départ (m/j/a h:m)<br>:yle : Défaut 💽<br>ETE<br>Début<br>00 H 00 M                         | Largeur : Défaut<br>Vitesse,<br>6.00<br>6.00                 | Marée : Prochain événement |   |
| Distance<br>22.53<br>Date m<br>UTC<br>/aypoint<br>Seg<br>1<br>2      | Vitesse p<br>6.00<br>ontrée comme<br>• Heure du f<br>Vers le waypoint<br>001<br>NM003<br>NM002 |                                                    | Durée de nav<br>03 heures<br>Ulieu Coule<br>Relèvem<br>223 Deg. T<br>054 Deg. T<br>044 Deg. T | rigation<br>45 minutes<br>ur : Couleur (<br>Latitude<br>49 27.3 N<br>49 27.4 N                           | HeL<br>bar défaut S<br>Longitude<br>002 31.6 W<br>002 31.4 W               | re de départ (m/j/a h:m)<br>:yle : Défaut<br>ETE<br>Début<br>00 H 00 M<br>00 H 01 M              | Largeur : Défaut<br>Vitesse,<br>6.00<br>6.00<br>6.00         | Marée : Prochain événement |   |
| Distance<br>22.53<br>Date m<br>UTC<br>'aypoint<br>Seg<br>1<br>2<br>3 | Vitesse p<br>6.00<br>ontrée comme                                                              | C     Distance     1.84 NM     0.05 NM     0.10 NM | Relèvem<br>23 beg. T<br>044 Deg. T<br>042 Deg. T                                              | rigation<br>45 minutes<br>ur : Couleur j<br>Latitude<br>49 27.3 N<br>49 27.4 N<br>49 27.4 N<br>49 27.5 N | HeL<br>Dar défaut S<br>Longitude<br>002 31.6 W<br>002 31.6 W<br>002 31.3 W | re de départ (m/j/a h:m)<br>;yle : Défaut<br>ETE<br>Début<br>00 H 00 M<br>00 H 01 M<br>00 H 02 M | Largeur : Défaut<br>Vitesse,<br>6.00<br>6.00<br>6.00<br>6.00 | Marée : Prochain événement |   |

- Cette commande ouvre la fenêtre de propriétés de la route.
- Il est alors possible de modifier :
  - le nom de la route
  - Le nom du point de départ
  - Le nom du point d'arrivée
  - La vitesse escomptée.
- Nota bene : Lire cette page concernant les noms : lci

#### Activer (Waypoint)

- Il faut avoir une route active,
- Le waypoint désigné par la souris deviendra le point actif de la route.

Activer le waypoint suivant

- Il faut une route active,
- Il faut pointer n'importe quel point de route de la route avec la souris.

Déconnecter de la route (Waypoint)

- Il faut une route active ou non,
- Il faut, au préalable, pointer un waypoint de la route avec la souris avant de faire le clic droit.

Effacer (Waypoint)

- il faut une route active ou non,
- Il faut, au préalable, pointer un waypoint de la route, avant de faire le clic droit,
- Celui ci est supprimé sans renumérotation des autres waypoint.

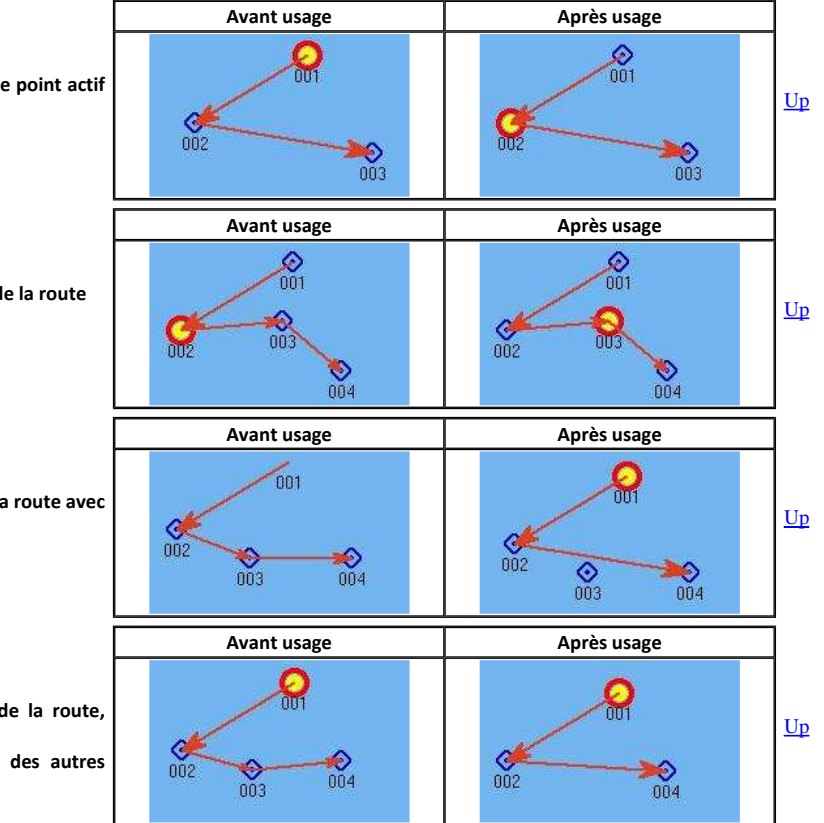

#### Propriétés ... (Waypoint) - IC X • Cette commande ouvre la fenêtre de propriétés de la Base Description Etendu marque ou du waypoint. Propriétés • Il est alors possible 🗸 Nom 🛛 Important • de renommer, • de modifier la description, Afficher le nom 🗹 🛛 Icône Marker - Punaise Red • de changer l'icône, • de modifier la position. Latitude 040 30.7536 N Longitude 074 05.8741 W ° de mettre des POI (Point of interest ou "Point d'intérêt" ) sous forme de: Description liens web vers l'extérieur, Blabla ... ■ liens vers des fichiers internes au PC de <u>Up</u> diverses sortes : Texte (.txt, doc, pdf) Calcul (xls) Liens Présentation VD5.34 Image (jpg) Shoreline.fr ■ Etc ... • Nota bene : Lire cette page concernant les noms : Ici Ajouter Editer Un clic gauche ouvre chaque lien par son logiciel par défaut. Annuler Route : Route : Ce segment • L'outil, qui affiche des informations lorsque qu'une route rrivée est activée, dispose de son propre menu contextuel. Ē. • Il suffit de cliquer droit dans cet outil. • Deux commandes antagonistes permettent d'afficher : • soit les informations relatives au segment suivi • soit les informations relatives à lma route complète 0.0 0.00 • Une troisième commande permet de cacher ou montrer "l'autoroute". 1,33 0.89 Ce segment Route complète · Ce segment Ce segment Route complète • Route complète Montrer l'autoroute ✓ Montrer l'autoroute 17 Et quoi encore ?

Les menus de la fonction "Trace" :

- Cliquez droit sur une trace existante,
  - 3 commandes apparaissent

Propriétés ...

• Nota bene : Voyez aussi cette page concernant les routes : E 22

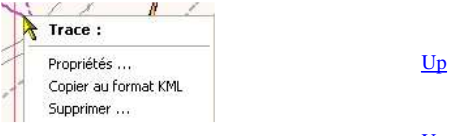

Up

| Départ d                                               | je                                                                                      |                                                                                                  |                                                                                                    | Destination                                                                                                    |                                                                                                    |                                                                                                    |                                                                                       |
|--------------------------------------------------------|-----------------------------------------------------------------------------------------|--------------------------------------------------------------------------------------------------|----------------------------------------------------------------------------------------------------|----------------------------------------------------------------------------------------------------|----------------------------------------------------------------------------------------------------|----------------------------------------------------------------------------------------------------|---------------------------------------------------------------------------------------|
| Guerne                                                 | sey                                                                                     |                                                                                                  |                                                                                                    | Alderney                                                                                                    |                                                                                                    |                                                                                                    |                                                                                       |
| Distance<br>0.90                                       | totale Vitesse m<br>30.47                                                               | oyenne (Noeud                                                                                    | s) Durée de n<br>00 heure:                                                                                | avigation<br>s 01 minutes                                                                                                    | He                                                                                                    | ure de départ (m/j/a h:m)                                                                                                    |                                                                                       |
| CHERC                                                  | <b>O</b> 11 1 -                                                                         |                                                                                                  | r Couler                                                                                                  | ur : Couleur pa                                                                                                    | défaut 🕅 St                                                                                                    | de : Défaut 🕅 Laro                                                                                                    | eur : Défaut                                                                          |
| ) uтс                                                  | • Heure du F                                                                            | PC ○Heure d                                                                                      | u lieu Coulei                                                                                             | ur : Couleur pa                                                                                                    | défaut 💟 St                                                                                                    | yle : Défaut 💟 Larç                                                                                                    | geur : Défaut                                                                         |
| ⊃UTC<br>aypoint<br>Seg                                 | • Heure du F<br>Vers le waypoint                                                        | C OHeure d                                                                                       | u lieu Couler<br>Relèvem                                                                                  | ur : Couleur pa<br>Latitude                                                                                                    | défaut 💽 St                                                                                                    | vle : Défaut 💽 Larg                                                                                                    | geur : Défaut<br>Vitesse, Noeuds                                                      |
| ⊖UTC<br>'aypoint<br>Seg                                | Heure du F                                                                              | C OHeure d<br>Distance<br>0.66 nm                                                                | u lieu Couler<br>Relèvem<br>257 Deg. T                                                                    | ur : Couleur pa<br>Latitude<br>49 27.4029 N                                                                                                    | défaut St<br>Longitude<br>002 31.9365 W                                                                                                    | vle : Défaut S Larç<br>ETE/Horodatage<br>12/29/2012 11:37:04                                                                                                    | geur : Défaut<br>Vitesse, Noeuds<br>                                                  |
| OUTC<br>aypoint<br>Seg<br>1                            | Heure du F     Vers le waypoint     001                                                 | C OHeure d<br>Distance<br>0.66 nm<br>0.04 nm                                                     | Relèvem<br>257 Deg. T<br>213 Deg. T                                                                       | ur : Couleur pa<br>Latitude<br>49 27.4029 N<br>49 27.3699 N                                                                                              | défaut Str<br>Longitude<br>002 31.9365 W<br>002 31.9699 W                                                                                       | Ve : Défaut S Larc<br>ETE/Horodatage<br>12/29/2012 11:37:04<br>12/29/2012 11:36:57                                                                                                    | geur : Défaut<br>Vitesse, Noeuds<br><br>0.00                                          |
| OUTC<br>aypoint<br>Seg<br>1<br>2                       | Heure du F                                                                              | C O Heure d<br>Distance<br>0.66 nm<br>0.04 nm<br>0.06 nm                                         | Relèvem<br>257 Deg. T<br>213 Deg. T<br>160 Deg. T                                                         | ur : Couleur pa<br>Latitude<br>49 27.4029 N<br>49 27.3699 N<br>49 27.3136 N                                                                              | défaut Str<br>Longitude<br>002 31.9365 W<br>002 31.9382 W                                                                                       | Ve : Défaut S Larg<br>ETE/Horodatage<br>12/29/2012 11:37:04<br>12/29/2012 11:36:57<br>12/29/2012 11:37:05                                                                                             | geur : Défaut                                                                         |
| UTC<br>Seg<br>1<br>2<br>3                              | Heure du F     Vers le waypoint     001     002     003     004                         | <ul> <li>Distance</li> <li>0.66 nm</li> <li>0.04 nm</li> <li>0.06 nm</li> <li>0.07 nm</li> </ul> | Relèvem<br>257 Deg. T<br>160 Deg. T<br>111 Deg. T                                                         | ur : Couleur pa<br>Latitude<br>49 27.4029 N<br>49 27.3699 N<br>49 27.3136 N<br>49 27.2907 N                                                              | défaut Str<br>Longitude<br>002 31.9365 W<br>002 31.9699 W<br>002 31.9382 W<br>002 31.9382 W                                                     | Ve : Défaut S Larg<br>ETE/Horodatage<br>12/29/2012 11:37:04<br>12/29/2012 11:37:05<br>12/29/2012 11:37:05<br>12/29/2012 11:37:13                                                                      | geur : Défaut<br>Vitesse, Noeuds<br>0.00<br>26.99<br>29.41                            |
| OUTC<br>Seg<br>1<br>2<br>3<br>4                        | Heure du F     Vers le waypoint     001     002     003     004     005                 | C OHeure d<br>Distance<br>0.66 nm<br>0.04 nm<br>0.06 nm<br>0.07 nm<br>0.07 nm                    | Relèvem<br>257 Deg. T<br>213 Deg. T<br>160 Deg. T<br>111 Deg. T<br>082 Deg. T                             | Latitude<br>49 27.4029 N<br>49 27.3699 N<br>49 27.3136 N<br>49 27.2907 N<br>49 27.3009 N                                                                 | défaut Str<br>Longitude<br>002 31.9365 W<br>002 31.9699 W<br>002 31.9699 W<br>002 31.9382 W<br>002 31.8443 W<br>002 31.7380 W                   | Ve : Défaut S Larg<br>ETE/Horodatage<br>12/29/2012 11:37:04<br>12/29/2012 11:37:05<br>12/29/2012 11:37:05<br>12/29/2012 11:37:13<br>12/29/2012 11:37:21                                               | geur : Défaut<br>Vitesse, Noeuds<br>                                                  |
| OUTC<br>Seg<br>1<br>2<br>3<br>4<br>5                   | Heure du F     Vers le waypoint     001     002     003     004     005     006         | C Heure d<br>Distance<br>0.66 nm<br>0.04 nm<br>0.07 nm<br>0.07 nm<br>0.14 nm                     | Relèvem<br>257 Deg. T<br>213 Deg. T<br>160 Deg. T<br>111 Deg. T<br>062 Deg. T<br>062 Deg. T               | ur : Couleur pa<br>Latitude<br>49 27,4029 N<br>49 27,3699 N<br>49 27,3699 N<br>49 27,309 N<br>49 27,309 N<br>49 27,308 N<br>49 27,3688 N                 | défaut 😨 St<br>Longitude<br>002 31.9365 W<br>002 31.9659 W<br>002 31.9382 W<br>002 31.9382 W<br>002 31.7380 W<br>002 31.7380 W<br>002 31.5523 W | Ve : Défaut S Larc<br>ETE/Horodatage<br>12/29/2012 11:37:04<br>12/29/2012 11:37:05<br>12/29/2012 11:37:13<br>12/29/2012 11:37:13<br>12/29/2012 11:37:21<br>12/29/2012 11:37:21                        | yeur : Défaut<br>Vitesse, Noeuds<br>                                                  |
| О UTC<br>'aypoint<br>Seg<br>1<br>2<br>3<br>4<br>5<br>6 | Heure du F     Vers le waypoint     001     002     003     004     005     006     007 | Distance<br>0.66 nm<br>0.04 nm<br>0.07 nm<br>0.17 nm<br>0.17 nm<br>0.17 nm                       | Relèvem<br>257 Deg. T<br>213 Deg. T<br>160 Deg. T<br>161 Deg. T<br>082 Deg. T<br>061 Deg. T<br>052 Deg. T | ur : Couleur pa<br>Latitude<br>49 22,4029 N<br>49 27,369 N<br>49 27,369 N<br>49 27,3009 N<br>49 27,3009 N<br>49 27,3009 N<br>49 27,308 N<br>49 27,5351 N | défaut 💽 St<br>Longitude<br>002 31,9365 W<br>002 31,9699 W<br>002 31,9699 W<br>002 31,982 W<br>002 31,2844 W<br>002 31,2523 W<br>002 31,2254 W  | Ve : Défaut S Larg<br>ETE/Horodatage<br>12/29/2012 11:37:04<br>12/29/2012 11:37:05<br>12/29/2012 11:37:13<br>12/29/2012 11:37:13<br>12/29/2012 11:37:21<br>12/29/2012 11:37:37<br>12/29/2012 11:38:09 | yeur : Défaut<br>Vitesse, Noeuds<br>0.00<br>26.99<br>29.41<br>31.52<br>31.23<br>30.41 |

| Seg | Vers le waypoint | Distance | Relèvem    | Latitude        | Longitude       | ETE/Horodatage      | Vitesse, Noeuds |  |
|-----|------------------|----------|------------|-----------------|-----------------|---------------------|-----------------|--|
| 144 | 145              | 0.08 nm  | 147 Deg. T | 50 03.1027 N    | 003 30.8126 W   | 09/22/2011 20:51:42 | 141.14          |  |
| 145 | 146              | 0.10 nm  | 150 Deg. T | 50 03.0153 N    | 003 30.7346 W   | 09/22/2011 20:51:44 | 181.44          |  |
| 146 | 147              | 0.10 nm  | 152 Deg. T | 50 02.9256 N    | 003 30.6615 W   | 09/22/2011 20:51:46 | 182.34          |  |
| 147 | 148              | 0.11 nm  | 149 Deg. T | 50.02.8341 N    | 003 30 5773 W/  | 09/22/2011 20:51:48 | 191.44          |  |
| 148 | 149              | 0.11 nm  | 143 Deg.   | Copier tout com | me du texte 🛛 🕴 | 09/22/2011 20:51:50 | 194.07          |  |
| 149 | 150              | 0.11 nm  | 148 Deg. 1 | 50 02,6549 N    | 003 30.3846 W   | 09/22/2011 20:51:52 | 198.71          |  |
| 150 | 151              | 0.11 nm  | 144 Deg. T | 50 02.5691 N    | 003 30.2878 W   | 09/22/2011 20:51:54 | 190.90          |  |
| 151 | 152              | 0.10 pm  | 152 Deg. T | 50.02.4781 N    | 003 30 2120 W   | 09/22/2011 20:51:56 | 185.88          |  |

• Cette commande ouvre la fenêtre de propriétés de la trace sur laquelle pointe le curseur de la souris.

- Il est possible de modifier :
  - le nom de la trace,
  - $\circ~$  Le nom du point de départ,
  - Le nom de la destination,
  - La date de départ.
- Par ailleur, un menu contyextuel se cache dans cette fenêtre, avec une unique commende "Copier comme du texte"
  - Toutes les données de la trace sont placées dans le presse papier sous forme texte semblable à un tableau.
    - Ce n'est pas un format KML
- Nota bene : Lire cette page concernant les noms : Ici

#### Supprimer ....

• La trace va :

- s'effacer de la carte,
  - disparaitre aussi dans le gestionnaire de traces.
- La suppression est définitive. Il est possible de la récupérer si on Up
   a d'abord :
  - Soit utiliser la commande "Copier au format KML",
  - Soit sauvegarder la trace dans un fichier GPX à l'aide de la commande ad-hoc située dans le gestionnaire de traces.
- Les caractéristiques de la trace seront copiées dans le presse papier.
- Il sera possible :
  - De dupliquer la trace grâce à la commande "Trace : Coller" qui sera alors disponible dans les menus contextuels du fond de cartes
  - De créer un fichier au format KML en collant le contenu du presse papier dans un éditeur de texte comme Notepad.
- Nota bene : Voyez ou revoyez cette page : E 23 Trace

Aller au plan du site

Et quoi encore ...

Copier au format KML

<u>Haut de page</u>

http://opencpn.shoreline.fr/3\_Essentiel/E\_11\_Menus\_contextuels\_V\_3.1.xxxx/E\_11\_... 17/01/2013

Copyright : Ce site web est protégé contre toute utilisation commerciale. Dernière modification de cette page : 13/01/2013